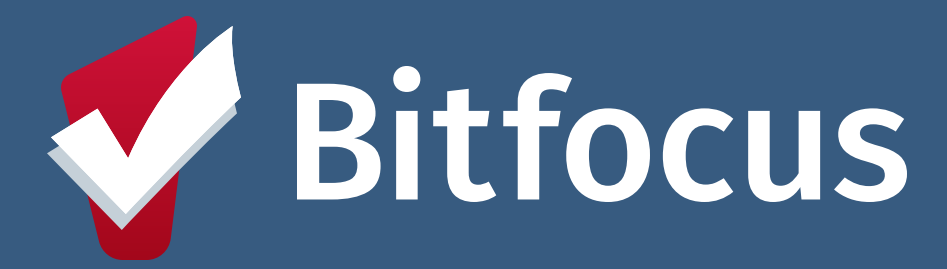

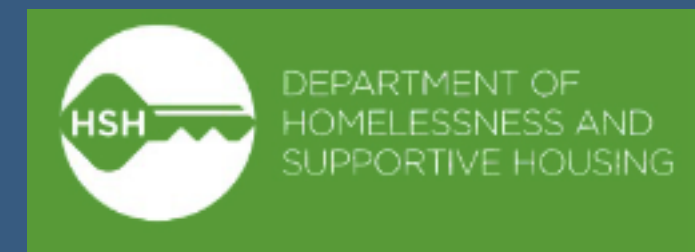

### Inventory

## Family Shelter & Transitional Housing Workflow

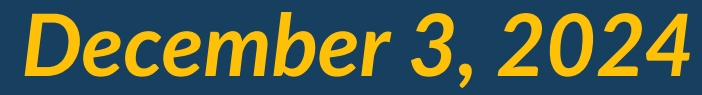

Confidential and Proprietary | © Copyright 2024 Bitfocus, Inc., All Rights Reserved.

## Agenda

- What's changing?
- Referral and Placement
- Moving to a Different Unit/Bed
- Exiting
- Unit/Bed Status
- Reports

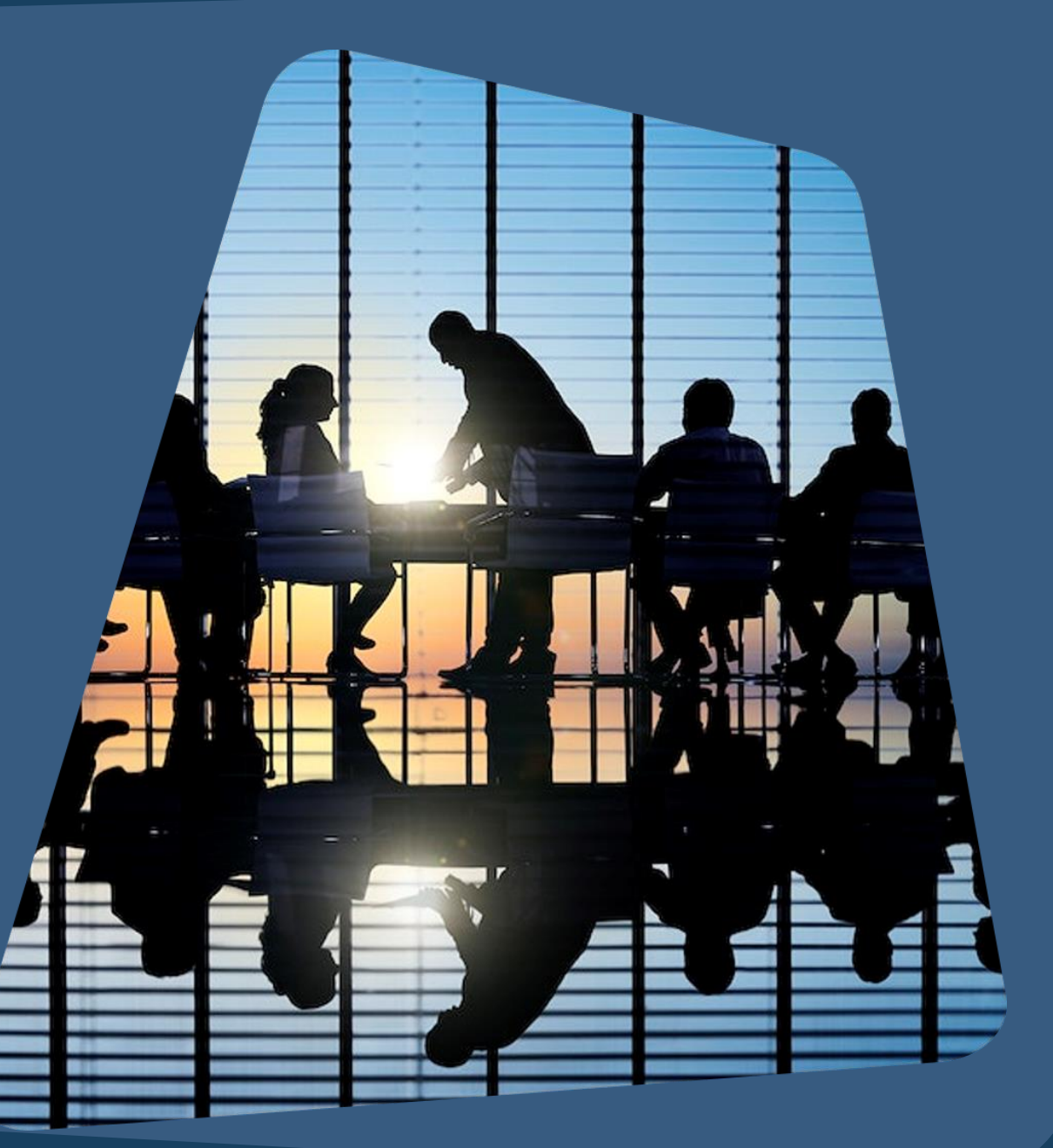

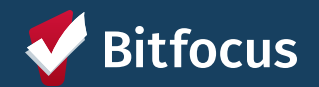

## What is Inventory?

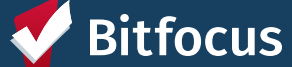

S Confidential and Proprietary | © Copyright 2024 Bitfocus, Inc., All Rights Reserved.

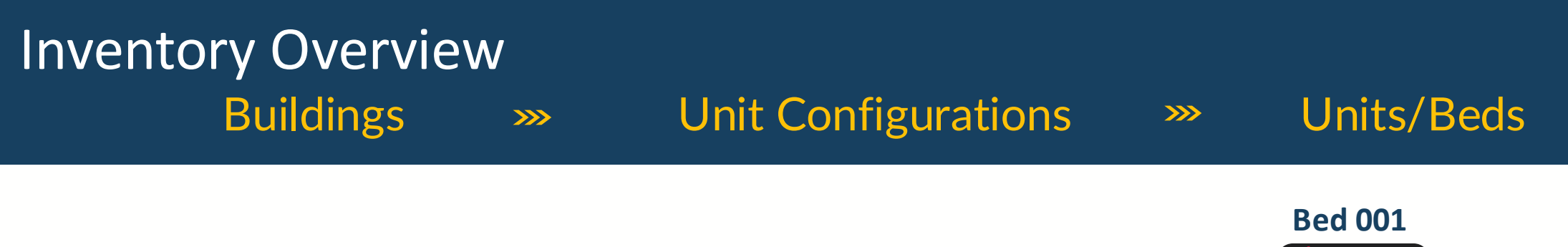

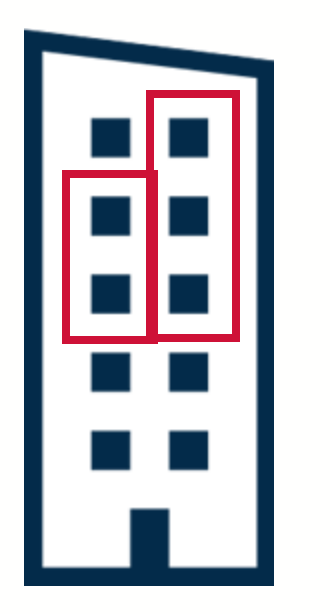

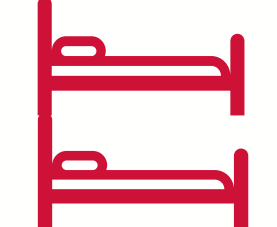

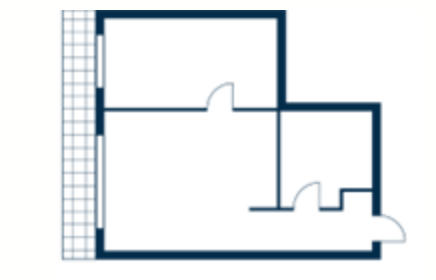

Bed 002

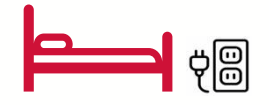

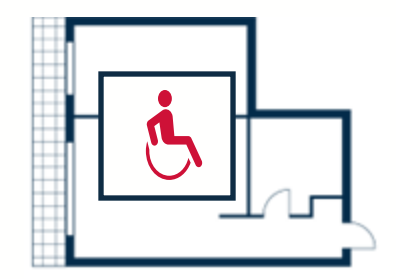

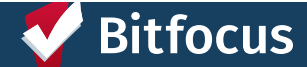

## **INVENTORY** Dashboard

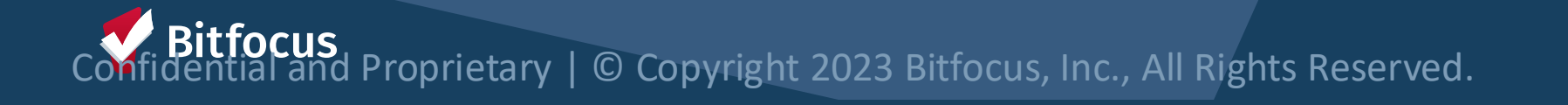

### **INVENTORY** Dashboard

- Show detailed unit/bed-level information
- Quick occupancy information
- Update unit/bed status (for those w/ access)

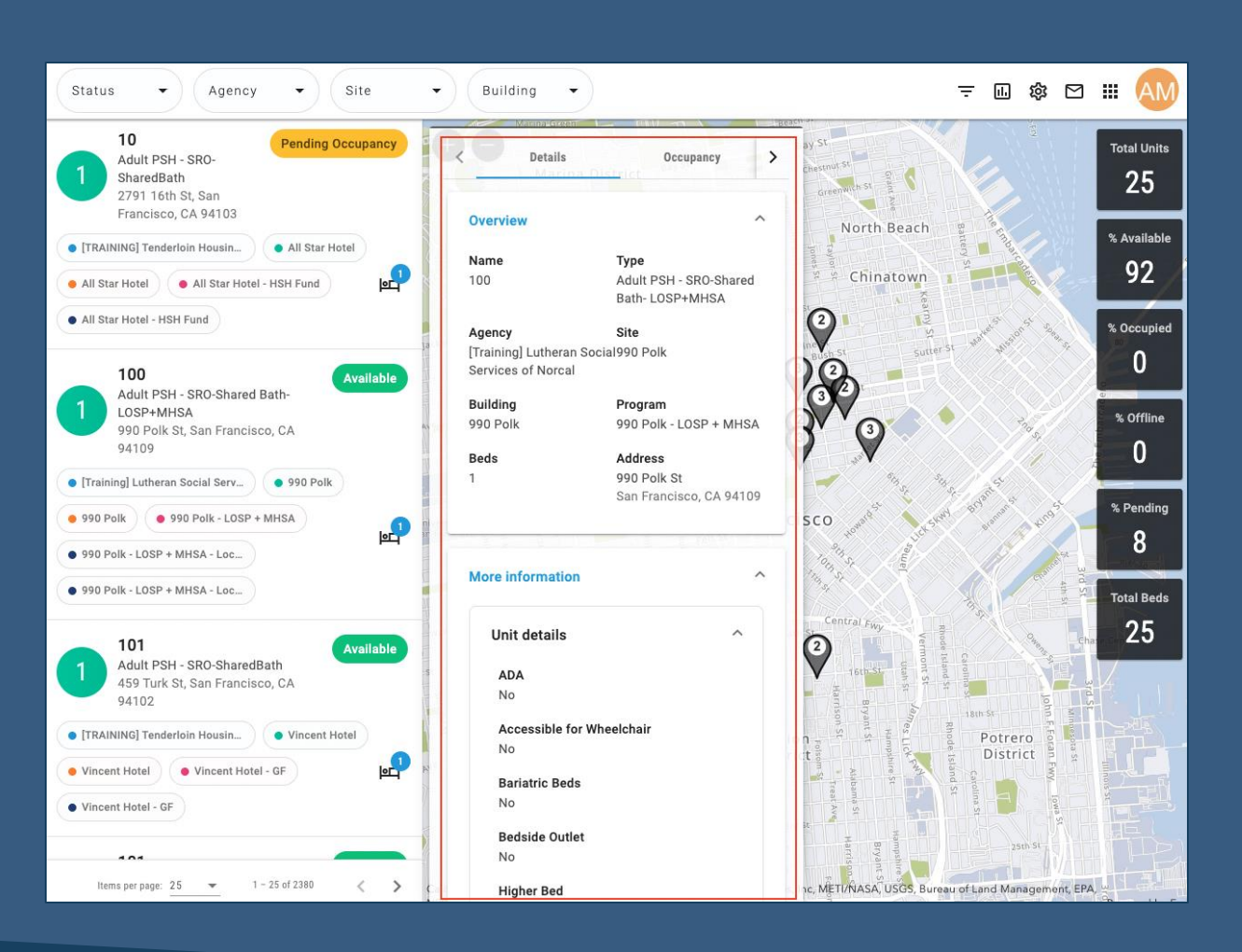

Bitfocus Confidential and Proprietary | © Copyright 2024 Bitfocus, Inc., All Rights Reserved.

## Workflow

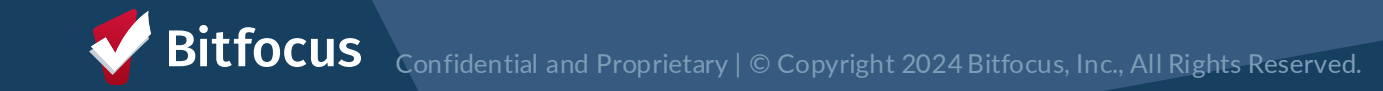

### Workflow Changes

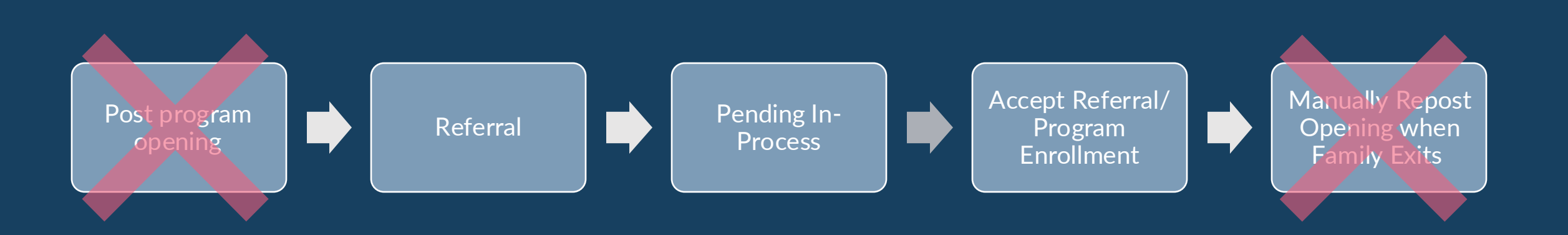

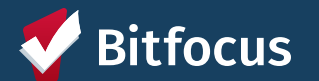

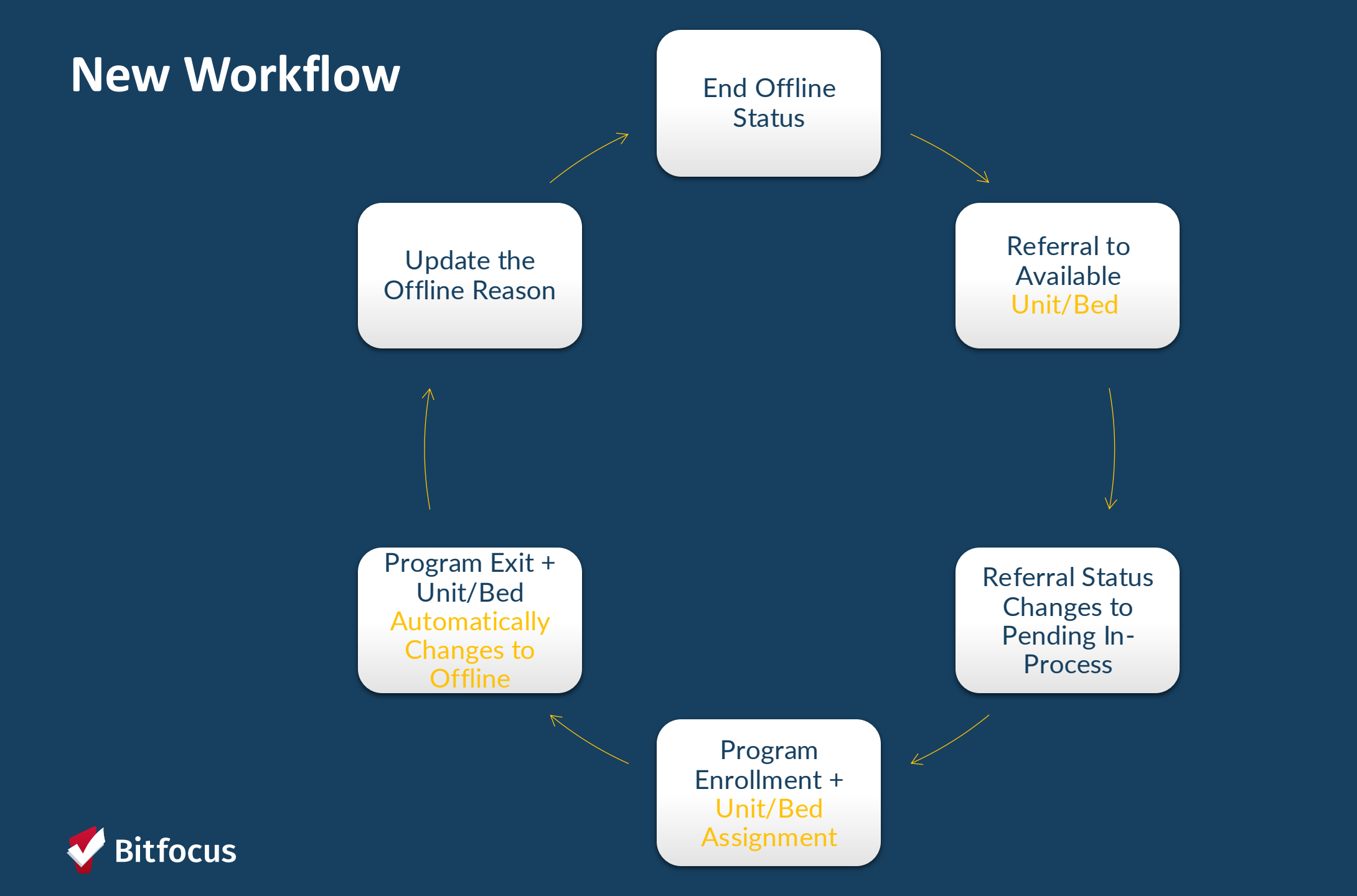

# Referrals

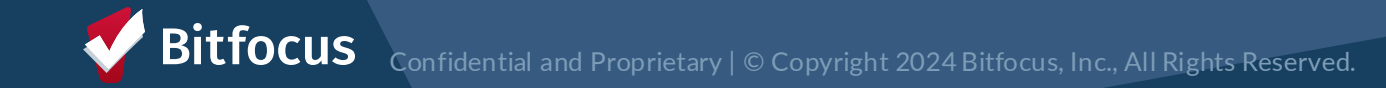

|--|

### **Referral from Access Point**

- Access Point sends a referral
- The referral is only made for the Head of Household (HoH)
- Pending Tab shows referrals for the user's agency
- Filters allow you to refine your search

| EFERRAI           | S                                                                                                    |        |                        |            |              |                          |      |
|-------------------|----------------------------------------------------------------------------------------------------|--------|------------------------|------------|--------------|--------------------------|------|
| Dasht             | Deferred Community Queue Analysis Completed                                                                                         | Denied | l Sent Av              | ailability | Unit Queue O | pen Units                |      |
| Search<br>Sort By | Program Name                                                                                                    | ~      | Mode<br>Characteristic | Standard   | -            |                          | ~    |
|                   | Eligible Clients Only                                                                                                    |        |                        |            |              | SE                       | ARCH |
|                   | Client                                                                                                    |        | Referral               | Date       | Qualified    | Days Pending             |      |
|                   | Bitfocus Test<br>Program: Evergreen Emergency Shelter<br>Referred by: TRAIN - Department of Homelessness and Supportive Housing 🕡 . |        | 05/13/                 | 2024       | No           | 7 total<br>7 pending     |      |
|                   | Tyler Adams<br>Program: Hope Housing<br>Referred by: TRAIN - San Francisco Adult Coordinated Entry Agency 🕢                         |        | 8 = 02/12/             | 2024       | Reassigned   | d 98 total<br>98 pending |      |

### **Pending In-Process**

- Can change the referral status under the *Pending Tab*
- Notifies the access points the referral was received

| Referred Date     | 09/16/2022           |  |  |  |
|-------------------|----------------------|--|--|--|
| Days Pending      | 486 day(s)           |  |  |  |
| In Process        | 0 day(s)             |  |  |  |
| Qualified         | Reassigned           |  |  |  |
| CE Demo score     | 5                    |  |  |  |
| Referred by Staff | Sara Hoffman 🕡       |  |  |  |
| Case Manager      | Select               |  |  |  |
| Last Activity     | 09/16/2022 CHECK-IN  |  |  |  |
| Current Status    | Pending              |  |  |  |
| Status Date       | 01/16/2024           |  |  |  |
| New Status        | Pending - In Process |  |  |  |
| Private           | •                    |  |  |  |
|                   | SAVE CHANGES CANCEL  |  |  |  |

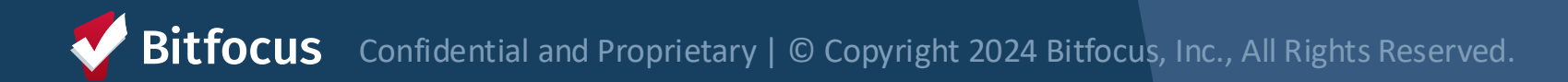

## **Denying Referrals**

Referrals may be denied due to ineligibility, refusal of resource, and more.

- Status: Denied
- Send to Community Queue
- Denied by Type
- Denied Reason
- Denial Information

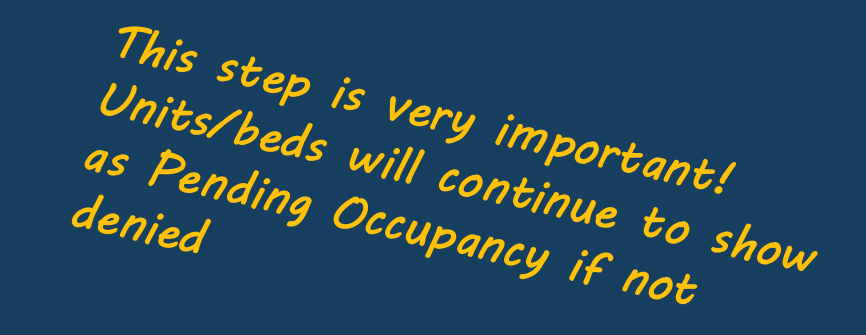

| Status                  | Denied                                                    | $\sim$ |
|-------------------------|-----------------------------------------------------------|--------|
| Send to Community Queue | No                                                        | $\sim$ |
| Denied By Type          | Client                                                    | $\sim$ |
| Denied Reason           | Client refused services                                   | $\sim$ |
| Denial Information      | Client came to shelter and said they did not want to stay |        |

Bitfocus Confidential and Proprietary | © Copyright 2024 Bitfocus, Inc., All Rights Reserved.

| Refer                                                                                            | Ассерт                | Enroll                                                                           | PLACE              |  |
|--------------------------------------------------------------------------------------------------|-----------------------|----------------------------------------------------------------------------------|--------------------|--|
| Household Com                                                                                    | position              |                                                                                  |                    |  |
| <ul> <li>From the client profil</li> <li>Confirm the househ composition is corrected.</li> </ul> | e page:<br>old<br>ect | Household Members<br>Courtney Jones<br>Active Programs<br>ECS: SOMA Access Point | Manage<br>Daughter |  |
| • Add or remove peo                                                                              | ple if needed         | Care Team 1                                                                      | Manage             |  |

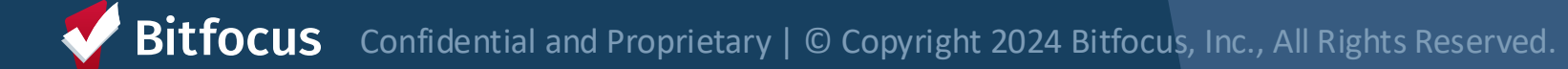

| Refer | Accept | ENROLL | PLACE |
|-------|--------|--------|-------|
|       |        |        |       |

### **Accepting Referrals**

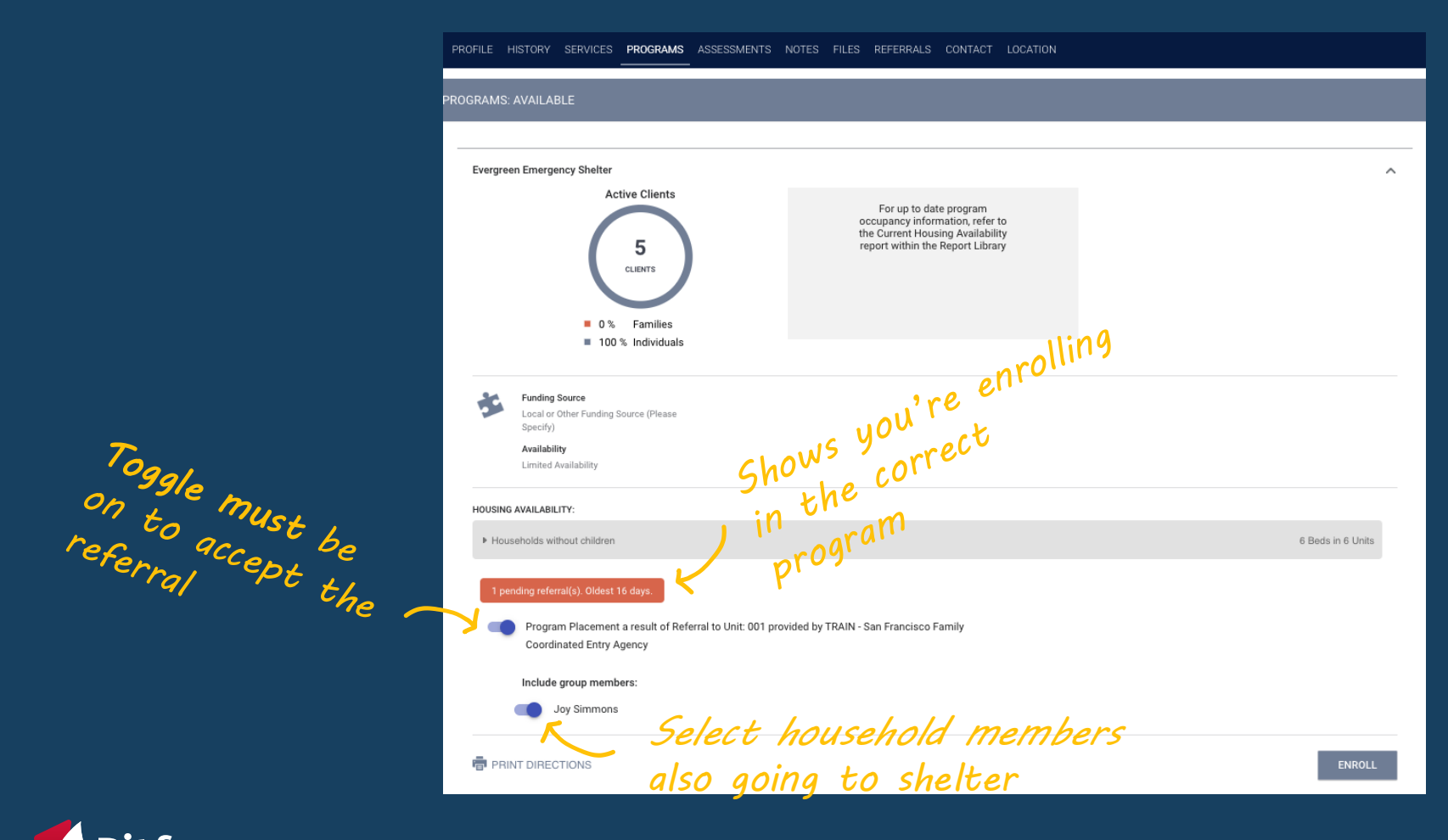

| Refer | Accept | Enroll | PLACE |
|-------|--------|--------|-------|
|-------|--------|--------|-------|

## **Unit/Bed Assignment**

- Unit/Bed will already be assigned
- Unit/Bed assignment only shows in the HoH record

| PR | PROGRAM: EVERGREEN EMERGENCY SHELTER |                   |                          |              |       |       |       |            |       |                    |
|----|--------------------------------------|-------------------|--------------------------|--------------|-------|-------|-------|------------|-------|--------------------|
|    |                                      |                   |                          |              |       |       |       |            |       |                    |
|    | Enrollment                           | History           | Provide Services         | Assessments  | Notes | Files | Chart | Units/Beds | Forms |                    |
|    |                                      |                   |                          |              |       |       |       |            |       |                    |
|    | Unit                                 |                   |                          |              |       |       |       |            |       | Start Date         |
|    | Bed 00<br>Evergree                   | 4<br>en Emergency | Shelter, Evergreen Emerg | ency Shelter |       |       |       |            |       | 05/20/2024 8:30 AM |

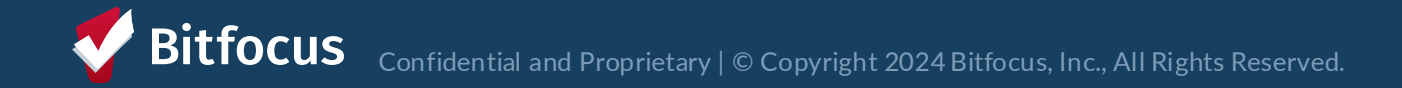

### **Enrollment Sidebar**

• Unit/Bed assignment only visible in the enrollment sidebar for HoH

| O DAYS<br>ACTIVE PROGRAM |              |  |  |
|--------------------------|--------------|--|--|
| Program Type:            | Group (2)    |  |  |
| Program Start Date:      | 10/24/2024   |  |  |
| Assigned Staff:          | Sara Hoffman |  |  |
| Head of Household:       | Lucy Simmons |  |  |
| Unit Name:               | 001          |  |  |
|                          |              |  |  |

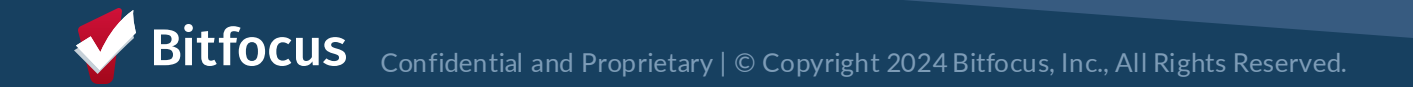

# **Moving Units/Beds**

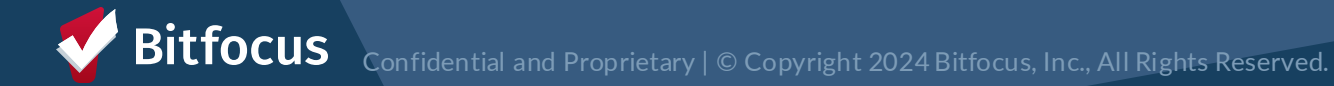

## **Moving Units/Beds**

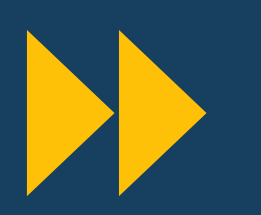

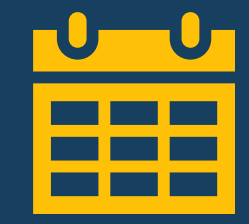

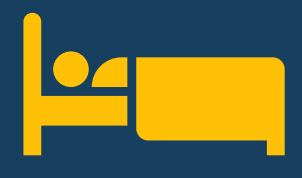

Staff can move family to a different unit/bed

End stay in current unit/bed Action: Enter end date Assign to new unit/bed Action: Click Add Unit/Bed

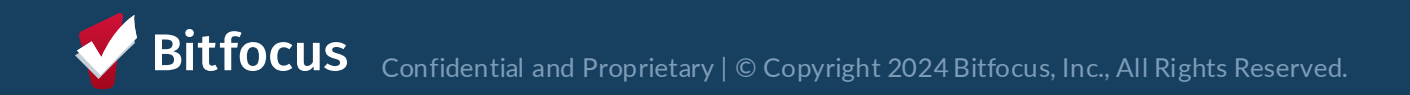

### Moving Units/Beds

### End Current Unit/Bed Stay

• Add an end date to the current unit/bed

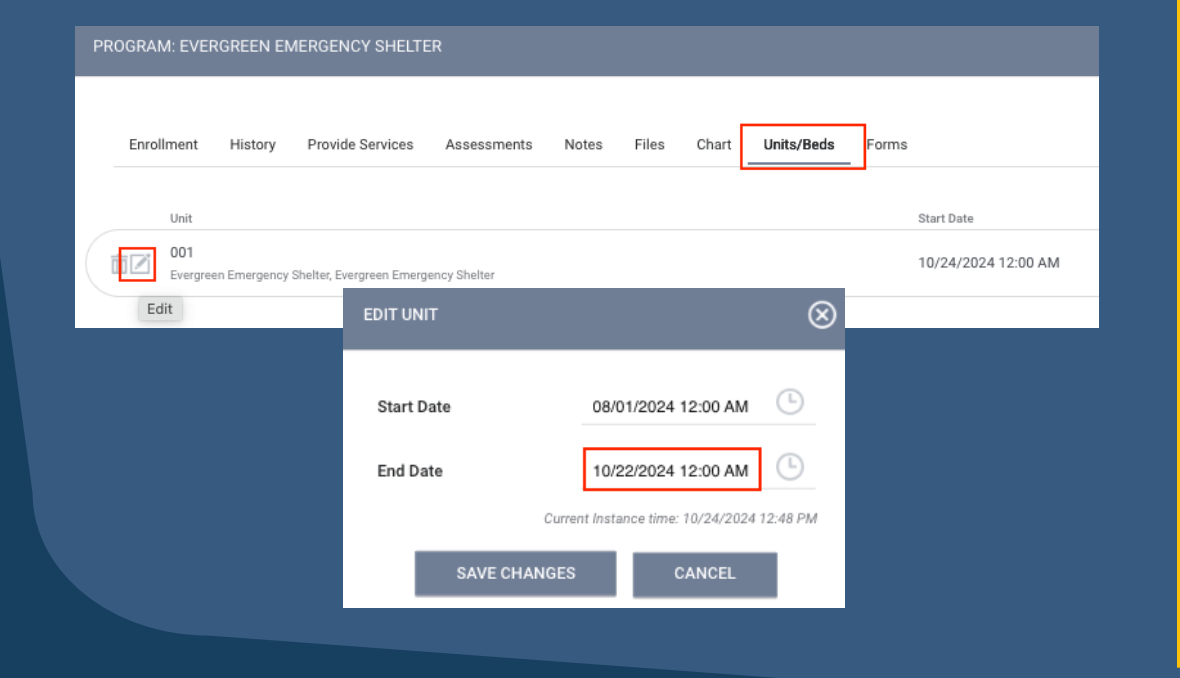

### Assign to a New Unit/Bed

- Assign HoH to a new unit/bed
- Start date should not overlap with end date of old unit/bed

| Start Date                    | 10/23/2024 12:45 PM                    |
|-------------------------------|----------------------------------------|
| End Date                      | Ŀ                                      |
| Eligibility Override          |                                        |
| Eligible For Partial<br>Dates |                                        |
| Available Units/Beds          | 004 (Evergreen Emergency Shelter, Ever |
|                               |                                        |

# **Exits**

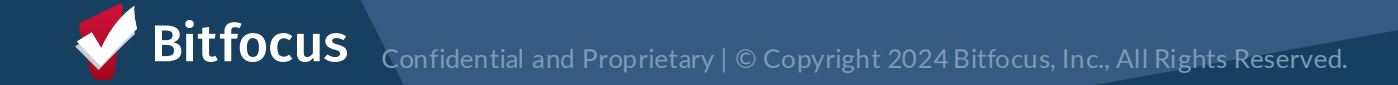

### **Exiting Client from Unit/Bed**

- Exits should occur when a family is no longer staying at the shelter
- Exiting from a program will automatically exit HoH from the unit/bed
  - Complete an exit for all household members

| Brad Jones                                                                           |                                         |                             |            |            |
|--------------------------------------------------------------------------------------|-----------------------------------------|-----------------------------|------------|------------|
| PROFILE HISTORY SERVICES PROGRAMS ASSESSMENTS NOTES FILES CONTACT LOCATION REFERRALS |                                         |                             |            |            |
| PROGRAM: JEFFERSON HOTEL - GF                                                        |                                         |                             |            |            |
| Enrollment History Assessments Notes Files Units Forms                               | × Exit                                  | sessments Notes Files Units | Forms      |            |
| Program Service History                                                              |                                         |                             | Start Date | End Date   |
|                                                                                      | Jefferson Hotel, Jefferson Hotel        | 1                           | 08/03/2022 | 08/03/2022 |
|                                                                                      | 105<br>Jefferson Hotel, Jefferson Hotel |                             | 07/11/2022 | 07/12/2022 |
|                                                                                      |                                         |                             |            |            |

### **Exit Reason and Destination**

- Exit Reason and Destination must be entered
- Exit Reason and Destination should align

Example: If Exit Reason is "Exit to Permanent Housing", then Destination should reflect permanent housing

| Exit Reason                   | Destination                               |  |  |
|-------------------------------|-------------------------------------------|--|--|
| 48- Hour Bed Abandonment      | No Exit Interview Completed               |  |  |
| Intersystem Transfer          | Emergency Shelter                         |  |  |
| Exit to Permanent Housing     | Rental by Client, with Housing<br>Subsidy |  |  |
| Exit to Transitional Housing  | Transitional Housing                      |  |  |
|                               | Hospital                                  |  |  |
| Exit to Institutional Setting | Substance Use Treatment                   |  |  |

#### Some common Reason and Destination combinations

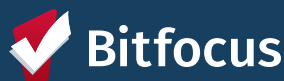

Confidential and Proprietary | © Copyright 2024 Bitfocus, Inc., All Rights Reserved.

# **Unit/Bed Status**

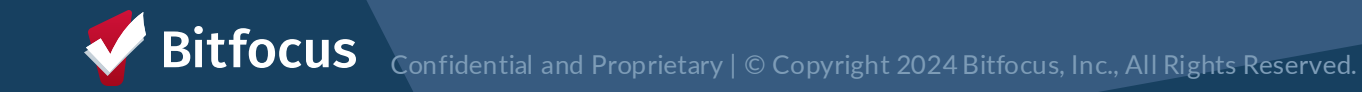

## **Unit/Bed Status/Availability**

- Unit Status can be changed from the dashboard
- Provides the ability to reflect a unit's status in real-time

| Status   | Availability         | Description                                                                                                    |
|----------|----------------------|----------------------------------------------------------------------------------------------------|
| A attack | Available            | Bed/unit is available to receive guest                                                                                                    |
| Active   | Occupied             | Guest is living in the bed or unit                                                                                                    |
|          | Pending<br>Occupancy | Bed/unit has a pending referral connected to it                                                                                                    |
| Offline  |                      | Bed/unit is temporarily unavailable (e.g., due to needed maintenance).                                                                                                 |
| Inactive |                      | Bed/unit not available for referral for the foreseeable future (e.g., used as an office). Call or email help desk to set to inactive or if accidentally made inactive. |

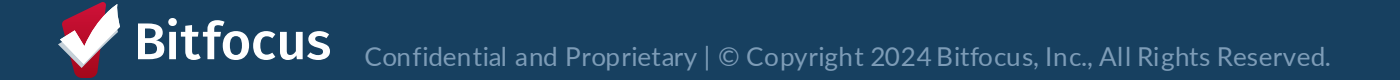

### Automatic Offline Functionality

• The system will automatically switch the unit/bed to offline when family exited from the program.

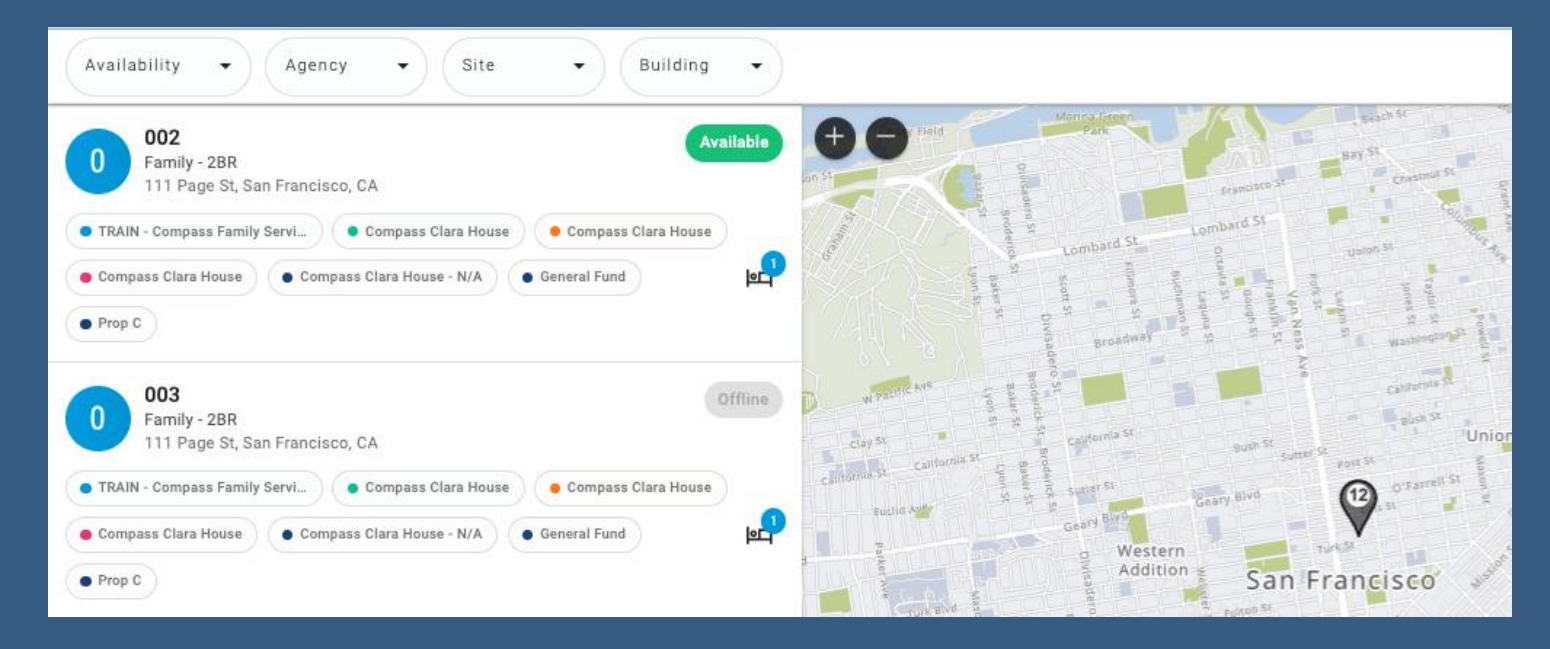

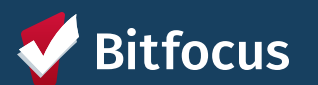

### **Updating Offline Reason and Description**

- Open the Display Card for the unit
- Edit by clicking pencil icon
- Update Offline Reason and Description

|                             | 1                                                                                                    | 0 031                                                                                                    | Availabl                                                                      |
|-----------------------------|----------------------------------------------------------------------------------------------------|----------------------------------------------------------------------------------------------------|-------------------------------------------------------------------------------|
| 031<br>Adult - Studio - Fra | Available                                                                                                    | Ccupancy                                                                                                    | Status )                                                                      |
| - CoC                       |                                                                                                    | pine 5                                                                                                    |                                                                               |
| 217 Eddy St, San F          | rancisco, CA                                                                                                    | Unit status                                                                                                    | -                                                                             |
| RAINING] Tenderloin Neigl   | nb • Franciscan Towers                                                                                                    |                                                                                                    | Hamilton Blv                                                                  |
| imm Apartments 🛛 🗧 F        | ranciscan Towers Scattered                                                                                                    | Active                                                                                                    | 3/1/23 - Today 🛅 🗸                                                            |
| anciscan Towers Scattered   | i                                                                                                    | ey Bivd San Francisco                                                                                                    |                                                                               |
|                             |                                                                                                    | Terra Mara Ave                                                                                                    | CLOSE Western                                                                 |
|                             | Available                                                                                                    | Nisa                                                                                                    | Turk St                                                                       |
| 2791 16th St, San           | Fund<br>Francisco, CA                                                                                                    |                                                                                                    | Golden Gate-Ave                                                               |
| RAINING] Tenderloin Hous    | in 🕒 All Star Hotel                                                                                                    |                                                                                                    | callister St                                                                  |
| I Star Hotel                | Portland                                                                                                    |                                                                                                    | yes                                                                           |
| I Star Hatal - HSH Eus      | < Details                                                                                                    | Occupancy                                                                                                    | Status >                                                                      |
|                             |                                                                                                    | Tdatio                                                                                                    |                                                                               |
|                             |                                                                                                    |                                                                                                    |                                                                               |
|                             | Unit status                                                                                                    |                                                                                                    | <b>C</b>                                                                      |
|                             | Unit status                                                                                                    |                                                                                                    | Wylamina 😌                                                                    |
|                             | Unit status                                                                                                    | 10/1                                                                                                    | Wyoming                                                                       |
|                             | Unit status<br>Offline                                                                                                    | 10/1<br>Salt Laine Ch                                                                                                    | Wyomno<br>9/22-Today 💥 🔼                                                      |
|                             | Unit status<br>Offline<br>Start date                                                                                                  | 10/1<br>Sat Lein On                                                                                                    | Wyoming<br>9/22 - Today 💥 🔼                                                   |
|                             | Unit status<br>Offline<br>Start date<br>10/19/22, 4:45 PM                                                                             | 10/1<br>Sat Leie Ch                                                                                                    | Wyaming<br>9/22 - Today 👷 🔼                                                   |
|                             | Unit status<br>Offline<br>Start date<br>10/19/22, 4:45 PM                                                                             | 10/1<br>Sat Lain Ch                                                                                                    | Vytoming                                                                      |
|                             | Unit status<br>Offline<br>Start date<br>10/19/22, 4:45 PM<br>Offline reason                                                           | 10/1<br>Sat Laine Cin<br>Utak                                                                                                    | Vydomino<br>9/22 - Today 💥 🔼<br>Code<br>Edit status                           |
|                             | Unit status<br>Offline<br>Start date<br>10/19/22, 4:45 PM<br>Offline reason<br>Janitorial/ Maintenance                                | 10/1<br>Sat Lain Cin<br>Utah                                                                                                    | Vyyomno<br>9/22 - Today 🕅 🗖<br>Color<br>Edit status                           |
|                             | Unit status<br>Offline<br>Start date<br>10/19/22, 4:45 PM<br>Offline reason<br>Janitorial/ Maintenance                                | 10/1<br>Sat Lain Ca<br>Utan<br>List Vegat                                                                                                    | Vyyomno<br>9/22 - Today 💥 🔼<br>🗾<br>Color<br>Edit status                      |
|                             | Unit status<br>Offline<br>Start date<br>10/19/22, 4:45 PM<br>Offline reason<br>Janitorial/ Maintenance<br>Offline description<br>Test | 10/1<br>Sat Line City<br>Line Veget                                                                                                    | Vyyumny                                                                       |
|                             | Unit status<br>Offline<br>Start date<br>10/19/22, 4:45 PM<br>Offline reason<br>Janitorial/ Maintenance<br>Offline description<br>Test | 10/1:<br>Sat Leis Cro<br>Litak<br>Lis Vegas                                                                                                    | Vyyaming<br>D/22 - Today 💥 💽<br>Edit status<br>Hayr Marsion                   |
|                             | Unit status<br>Offline<br>Start date<br>10/19/22, 4:45 PM<br>Offline reason<br>Janitorial/ Maintenance<br>Offline description<br>Test | 10/1<br>Sat Lein On<br>Litain<br>Las Vegos<br>S Atizona<br>Photocic                                                                                                    | Vyyamny<br>9/22 - Today 💥 💽<br>Color<br>Edit status<br>Here Mensor            |
|                             | Unit status<br>Offline<br>Start date<br>10/19/22, 4:45 PM<br>Offline reason<br>Janitorial/ Maintenance<br>Offline description<br>Test | 10/1<br>Sat Leis On<br>Littak<br>Littak<br>Littak<br>Maitans<br>Photoria<br>Biografia<br>Site Satistans<br>Biografia<br>Site Satistans<br>Biografia<br>Biografia<br>Site Satistans<br>Biografia<br>Site Satistans<br>Biografia<br>Site Satistans<br>Biografia<br>Biografia<br>Site Satistans<br>Biografia<br>Site Satistans<br>Biografia<br>Site Satistans<br>Biografia<br>Site Satistans<br>Biografia<br>Biografia<br>Biogra | Vyyammay<br>9/22 - Today 💥 💽<br>Edit status<br>New Messor<br>2 - 10/19/22 🛱 🗙 |

### **Ending or Creating Offline Status**

### Ending

- Click on the pencil icon
- Enter End Date

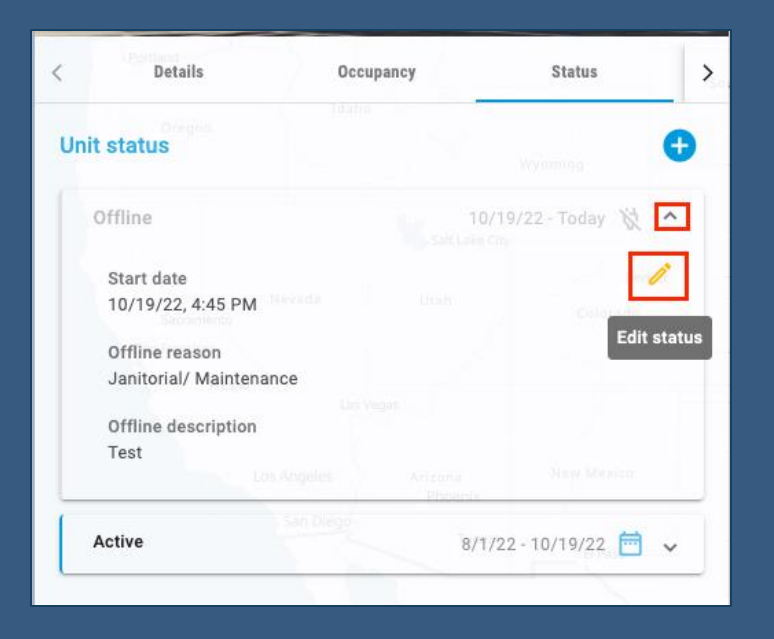

### Creating

- Blue + sign
- Leave End Date blank

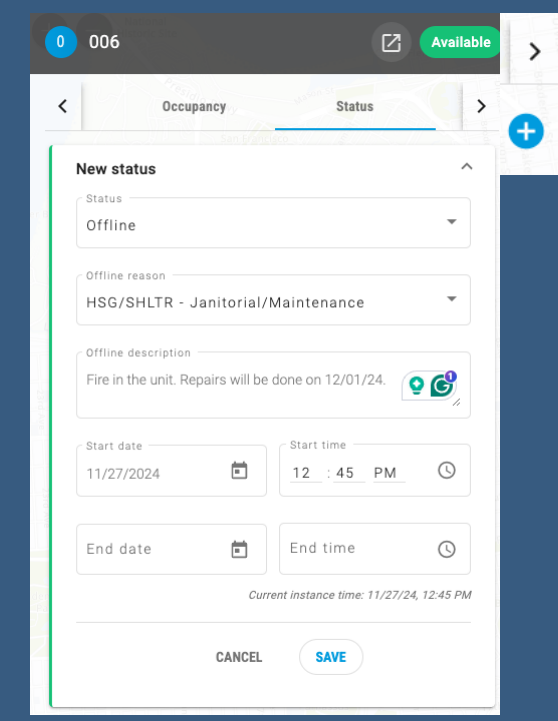

# Reports

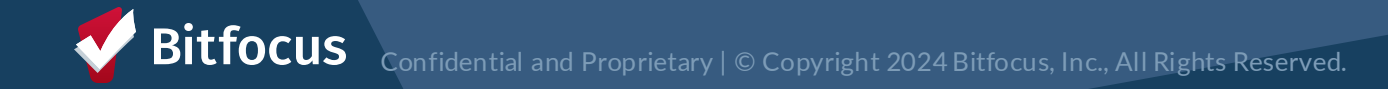

### **Program Roster**

- Located in the Report Library
- Program stay information for selected programs
- Includes unit/bed assignment
- Unit assignment shows for the HoH

| Program                                       | n Roster Re                                    | port                             |                          |                        |                     |              |        |                    | Acti           | ive withi | <b>Big</b><br>n 01/01/ | River Housing  | 2                  |                    |                  |
|-----------------------------------------------|------------------------------------------------|----------------------------------|--------------------------|------------------------|---------------------|--------------|--------|--------------------|----------------|-----------|------------------------|----------------|--------------------|--------------------|------------------|
| Housing Move-in: Ur<br>You can find more info | ndefined = Unknown H<br>prmation about adjuste | HoH or adjuste<br>ed Move-In Dat | d Move-in<br>te at the H | is Null,<br>elp Center | = Non PH<br>Article | l Project,   | A: Ass | essments,          | <b>S</b> : Ser | vices,    | CN: C                  | ase Notes      |                    |                    |                  |
| Client                                        | Unique<br>Identifier                           | Birth<br>Date                    | Age<br>At Entry          | Current<br>Age         | Enroll<br>Date      | Exit<br>Date | LOS    | Housing<br>Move-in | A              | s         | CN                     | Assigned Staff | Unit<br>Assignment | Unit<br>Start Date | Unit<br>End Date |
| Program: Rivers Sh                            | elter                                          |                                  |                          |                        |                     | 1            |        |                    |                |           |                        |                |                    |                    |                  |
| Hoffer, Ben                                   | D14B0B116                                      | 01/01/1986                       | 35                       | 36                     | 11/30/2021          | 04/01/2022   | 122    |                    | 0              | 0         | 0                      | S. Hoffman     | Bunk 1             | 11/30/2021         |                  |
| Test, Emma                                    | 94DB52D77                                      | 01/01/2000                       | 21                       | 22                     | 12/16/2021          | -            | 273    |                    | 0              | 0         | 0                      | E. Nunn        | n/a                | n/a                | n/a              |
| Test, Janey                                   | 505D324D6                                      | 05/21/1999                       | 22                       | 23                     | 02/10/2022          | 03/01/2022   | 19     |                    | 0              | 0         | 0                      | S. Hoffman     | Bunk 2             | 02/10/2022         | 03/01/2022       |
| Smith, Amy                                    | 110C43CB2                                      | 08/25/1981                       | 40                       | 41                     | 02/10/2022          | -            | 217    |                    | 0              | 0         | 0                      | S. Hoffman     | Bed 5              | 02/10/2022         |                  |
| Nguyen, Thon                                  | B04A5E492                                      | 01/15/1999                       | 23                       | 23                     | 09/14/2022          | -            | 1      |                    | 0              | 0         | 0                      | S. Hoffman     | Private Room<br>11 | 09/14/2022         |                  |
| Nguyen, Baby                                  | DA3B3725C                                      | 06/12/2019                       | 3                        | 3                      | 09/14/2022          | -            | 1      |                    | 0              | 0         | 0                      | S. Hoffman     |                    |                    |                  |
|                                               |                                                |                                  |                          |                        |                     |              |        |                    |                |           |                        |                |                    | Number of E        | inrollments: 6   |
|                                               |                                                |                                  |                          |                        |                     |              |        |                    |                |           |                        |                |                    | lumber of Uni      | que Clients: 6   |
|                                               |                                                |                                  |                          |                        |                     |              |        |                    |                |           |                        |                |                    | Number of I        | louseholds: 5    |
|                                               |                                                |                                  |                          |                        |                     |              |        |                    |                |           |                        |                | Tot                | al Number of F     | nrollments: f    |
|                                               |                                                |                                  |                          |                        |                     |              |        |                    |                |           |                        |                | Total              | lumber of Uni      | aue Clients: 6   |
|                                               |                                                |                                  |                          |                        |                     |              |        |                    |                |           |                        |                | Tot                | al Number of I     | louseholds: 5    |
| Note: * denotes Inactiv                       | e Assigned Staff                               |                                  |                          |                        |                     |              |        |                    |                |           |                        |                | 104                |                    | iouscilolus. o   |

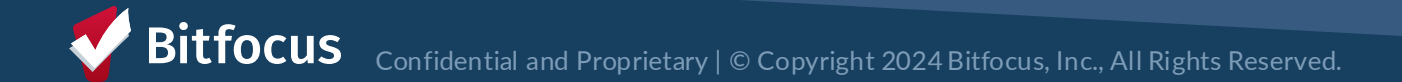

### **Inventory Reports**

• Located under the Data Analysis Tab

| S       | System                                            | _                           |       |                    | ŀ           |
|---------|---------------------------------------------------|-----------------------------|-------|--------------------|-------------|
| F<br>DA |                                                   |                             | ŝ     |                    |             |
|         |                                                   |                             | SETUP |                    | TS CALENDAR |
| 6       | Built In Reports San Francisco ONE System Reports | 0 report(s)<br>86 report(s) | MERGE | DATA IMPORT INVENT | ORY         |
|         | System Reports                                    | 6 report(s)                 | ,     |                    |             |
|         |                                                   |                             |       |                    |             |

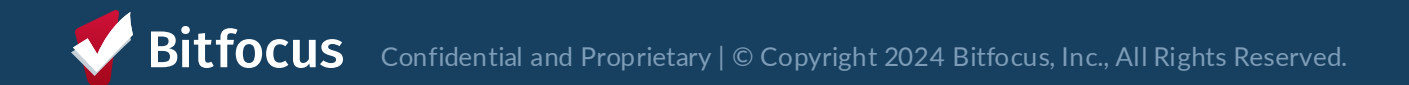

### Shelter and Transitional Housing Bed/Unit Roster

### • Located under the Family CES section

#### EPORT LIBRARY EXPLORE DATA ANALYSIS

| Family CES                                                       |       |
|------------------------------------------------------------------|-------|
| *SF Family Housing Prioritization Dashboards                     | ● RUN |
| *SF Family Individual Shelter Room Placement Criteria Dashboard* | ● RUN |
| All Referrals to a Housing Program                               | ● RUN |
| CE Families Whose Referral on the Community Queue Expired        | ● RUN |
| Families with Children in SFUSD V2                               | ● RUN |
| Family CE Income Data                                            | ● RUN |
| Family Community Queue Referrals                                 | ● RUN |
| Family Flex Pool & RRH Housing Program Openings                  | ● RUN |
| Family Open PSH Units                                            | ● RUN |
| Family Priority List with Disabling Conditions                   | ● RUN |
| Family Priority List with Referral History                       | ● RUN |
| Family Shelter & Transitional Housing Bed/Unit Roster - DRAFT    | ● RUN |
| Family Shelter and Transitional Housing Openings                 | ● RUN |
|                                                                  |       |

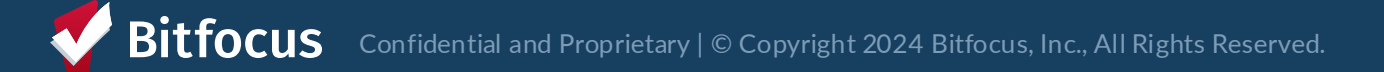

### Shelter & Transitional Housing Bed/Unit Roster

- Roster organized by bed/unit number
- All beds/units in your buildings with associated status
- If bed/unit is occupied, the HoH is listed

|                                                     | illy Shelter & Tran                                                                                                    | nsitional Housing Bed/                                                                                                    | Unit Roster (Trair                                                                                                    | ning Version)                                       |                                                                                                    |                                               |                                                                                                    |                                                                                                    |                                                                                                    | just now C                     |
|-----------------------------------------------------|----------------------------------------------------------------------------------------------------|----------------------------------------------------------------------------------------------------|----------------------------------------------------------------------------------------------------|-----------------------------------------------------|----------------------------------------------------------------------------------------------------|-----------------------------------------------|----------------------------------------------------------------------------------------------------|----------------------------------------------------------------------------------------------------|----------------------------------------------------------------------------------------------------|--------------------------------|
| this h                                              | ousing or shelter/navigation center                                                                                                    | er? 🗇 Building Name * 💬                                                                                                    | Building Status Current J                                                                                                    | Availability Building UCT 🖘                         |                                                                                                    |                                               |                                                                                                    |                                                                                                    |                                                                                                    |                                |
| Chel                                                | er/Newigetien Center                                                                                                    | is Company Olars Have                                                                                                    | in Antiun in an                                                                                                    | u u u e lue                                         |                                                                                                    |                                               |                                                                                                    |                                                                                                    |                                                                                                    |                                |
| snen                                                | er/Navigation Center                                                                                                    | is Compass Clara House                                                                                                    | IS ACTIVE IS an                                                                                                    | is any value                                        |                                                                                                    |                                               |                                                                                                    |                                                                                                    |                                                                                                    |                                |
|                                                     |                                                                                                    |                                                                                                    |                                                                                                    |                                                     |                                                                                                    |                                               |                                                                                                    |                                                                                                    |                                                                                                    |                                |
|                                                     |                                                                                                    |                                                                                                    |                                                                                                    |                                                     |                                                                                                    | Breakd                                        | lown of Beds/Units                                                                                                    |                                                                                                    |                                                                                                    |                                |
|                                                     |                                                                                                    |                                                                                                    |                                                                                                    |                                                     |                                                                                                    | Comment Associate Marco                       |                                                                                                    |                                                                                                    |                                                                                                    |                                |
|                                                     |                                                                                                    |                                                                                                    |                                                                                                    |                                                     |                                                                                                    | Current Availability                          | Unit Availability Status                                                                                                    | •                                                                                                    |                                                                                                    |                                |
|                                                     |                                                                                                    |                                                                                                    |                                                                                                    |                                                     |                                                                                                    | Available<br>Office                           |                                                                                                    | 12                                                                                                    |                                                                                                    |                                |
|                                                     |                                                                                                    |                                                                                                    |                                                                                                    | 13                                                  | ~ ~                                                                                                    | Gilline                                       |                                                                                                    |                                                                                                    |                                                                                                    |                                |
|                                                     |                                                                                                    |                                                                                                    |                                                                                                    | 10                                                  | Totals                                                                                                    |                                               |                                                                                                    | 13                                                                                                    |                                                                                                    |                                |
|                                                     |                                                                                                    |                                                                                                    |                                                                                                    | Total Units                                         |                                                                                                    |                                               |                                                                                                    |                                                                                                    |                                                                                                    |                                |
|                                                     |                                                                                                    |                                                                                                    |                                                                                                    |                                                     |                                                                                                    |                                               |                                                                                                    |                                                                                                    |                                                                                                    |                                |
|                                                     |                                                                                                    |                                                                                                    |                                                                                                    |                                                     |                                                                                                    |                                               |                                                                                                    |                                                                                                    |                                                                                                    |                                |
|                                                     |                                                                                                    |                                                                                                    |                                                                                                    |                                                     |                                                                                                    |                                               |                                                                                                    |                                                                                                    |                                                                                                    |                                |
|                                                     |                                                                                                    |                                                                                                    |                                                                                                    |                                                     |                                                                                                    |                                               |                                                                                                    |                                                                                                    |                                                                                                    |                                |
|                                                     |                                                                                                    |                                                                                                    |                                                                                                    |                                                     |                                                                                                    |                                               |                                                                                                    |                                                                                                    |                                                                                                    |                                |
|                                                     |                                                                                                    |                                                                                                    |                                                                                                    |                                                     |                                                                                                    |                                               |                                                                                                    |                                                                                                    |                                                                                                    |                                |
|                                                     |                                                                                                    |                                                                                                    |                                                                                                    |                                                     | Beds/U                                                                                                    | nits by Status                                |                                                                                                    |                                                                                                    |                                                                                                    |                                |
|                                                     | Building                                                                                                    | ∧ Bed/Unit Name                                                                                                    | <ul> <li>Unit configuration</li> </ul>                                                                                                    | Offline Reason                                      | Beds/U                                                                                                    | nits by Status<br>Offline Description         | Head of Household                                                                                                    | Unique Identifier                                                                                                    | ONE Profile link                                                                                      | Occupancy Start Date           |
| 1                                                   | Building<br>Compass Clara House                                                                                                    | Bed/Unit Name 001                                                                                                    | <ul> <li>Unit configuration</li> <li>Family - 1BR</li> </ul>                                                                                                    | Offline Reason                                      | Beds/U<br>Current Availability<br>Occupied                                                                                                    | nits by Status<br>Offline Description         | Head of Household                                                                                                    | Unique Identifier                                                                                                    | ONE Profile link                                                                                      | Occupancy Start Date           |
| 1 2                                                 | Building<br>Compass Clara House<br>Compass Clara House                                                                                                    | <ul> <li>Bed/Unit Name</li> <li>001</li> <li>002</li> </ul>                                                                                                    | Unit configuration     Family - 18R     Family - 28R                                                                                                    | Offline Reason                                      | Beds/U<br>Current Availability<br>Occupied<br>Available                                                                                                    | nits by Status<br>Offline Description         | Head of Household                                                                                                    | Unique Identifier<br>0 001AF25648                                                                                                    | ONE Profile link                                                                                      | Occupancy Start Date           |
| 1 2 3                                               | Building<br>Compass Clara House<br>Compass Clara House<br>Compass Clara House                                                                                                    | Bed/Unit Name     001     002     003                                                                                                    | Unit configuration     Family - 18R     Family - 28R     Family - 28R                                                                                                    | Offline Reason<br>HSG/SHLTR - Janitorial/Maintenan_ | Beds/U<br>Current Availability<br>Occupied<br>Available<br>Offline                                                                                             | nits by Status<br>Offline Description         | Head of Household<br>Jane Doe                                                                                                    | Unique Identifier<br>0 001AF25648<br>0                                                                                                | ONE Profile link<br>a<br>a<br>a                                                                       | Occupancy Start Date<br>ତ<br>ତ |
| 1 2 3 4                                             | Building<br>Compass Clara House<br>Compass Clara House<br>Compass Clara House<br>Compass Clara House                                                                                                    | <ul> <li>Bed/Unit Name</li> <li>001</li> <li>002</li> <li>003</li> <li>004</li> </ul>                                                                                                    | Unit configuration     Family - 18R     Family - 28R     Family - 28R     Family - 28R                                                                                                    | Offline Reason<br>HSQ/SHLTR - Janitorial/Maintenan  | Beds/U<br>Current Availability<br>Occupied<br>Available<br>Offline<br>Available                                                                                | Offline Description                           | Head of Household<br>Jane Doe                                                                                                    | Unique Identifier<br>0 001AF25648<br>0                                                                                                | ONE Profile link                                                                                      | Occupancy Start Date           |
| 1<br>2<br>3<br>4<br>5                               | Building<br>Compass Clara House<br>Compass Clara House<br>Compass Clara House<br>Compass Clara House                                                                                                    | <ul> <li>Bed/Unit Name</li> <li>001</li> <li>002</li> <li>003</li> <li>004</li> <li>005</li> </ul>                                                                                              | Unit configuration     Family - 18R     Family - 28R     Family - 28R     Family - 28R     Family - 28R     Family - 28R                                                                                                    | Offline Reason<br>HSG/SHLTR - Janitorial/Maintenan  | Beds/U<br>Current Availability<br>Occupied<br>Available<br>Offline<br>Available<br>Available                                                                   | nits by Status<br>Offline Description<br>Test | Head of Household                                                                                                    | Unique Identifier<br>001AF25648                                                                                                    | ONE Profile link                                                                                      | Occupancy Start Date           |
| 1<br>2<br>3<br>4<br>5<br>6                          | Building<br>Compass Clara House<br>Compass Clara House<br>Compass Clara House<br>Compass Clara House<br>Compass Clara House                                                                                                    | Bed/Unit Name           001           002           003           004           005           006                                                                                               | Unit configuration     Family - 18R     Family - 28R     Family - 28R     Family - 28R     Family - 28R     Family - 28R     Family - 18R                                                                                                    | Offline Reason<br>HSQ/SHLTR - Jantorial/Maintenan   | Beds/U<br>Current Availability<br>Occupied<br>Available<br>Offline<br>Available<br>Available<br>Available                                                      | nits by Status<br>offline Description         | Head of Household                                                                                                    | Unique Identifier                                                                                                    | ONE Profile link<br>0<br>0<br>0<br>0<br>0<br>0<br>0<br>0<br>0<br>0<br>0<br>0<br>0                     | Occupancy Start Date           |
| 1<br>2<br>3<br>4<br>5<br>6<br>7                     | Building<br>Compass Clara House<br>Compass Clara House<br>Compass Clara House<br>Compass Clara House<br>Compass Clara House<br>Compass Clara House                                                                                             | <ul> <li>Bed/Unit Name</li> <li>001</li> <li>002</li> <li>003</li> <li>004</li> <li>005</li> <li>006</li> <li>007</li> </ul>                                                                    | Unit configuration Family - 18R Family - 28R Family - 28R Family - 28R Family - 28R Family - 28R Family - 18R Family - 18R Family - 18R Family - 18R                                                                                                    | Offlins Reason<br>HSQ/SHLTR - Janitorial/Maintenan  | Beds/U<br>Current Availability<br>Occupied<br>Available<br>Available<br>Available<br>Available<br>Available                                                    | offline Description                           | Head of Household                                                                                                    | Unique Identifier<br>001AF25648<br>0<br>0<br>0<br>0<br>0<br>0<br>0<br>0<br>0<br>0<br>0<br>0<br>0                                      | ONE Profile link                                                                                      | Occupancy Start Date           |
| 1<br>2<br>3<br>4<br>5<br>6<br>7<br>8                | Building<br>Compass Clara House<br>Compass Clara House<br>Compass Clara House<br>Compass Clara House<br>Compass Clara House<br>Compass Clara House<br>Compass Clara House                                                                      | <ul> <li>Bed/Unit Name</li> <li>001</li> <li>002</li> <li>003</li> <li>004</li> <li>006</li> <li>007</li> <li>008</li> </ul>                                                                    | Unit configuration     Family - 188     Family - 288     Family - 288     Family - 288     Family - 288     Family - 288     Family - 188     Family - 188                                                                                                    | Offline Reason<br>HSQ/SHLTR - Jantorial/Maintenan   | Beds/U<br>Current Availability<br>Occupied<br>Available<br>Available<br>Available<br>Available<br>Available<br>Available                                       | nits by Status<br>offline Description         | Head of Household                                                                                                    | Unique Identifier<br>001AF25648<br>0<br>236BB999                                                                                      | ONE Profile link<br>0<br>0<br>0<br>0<br>0<br>0<br>0<br>0<br>0<br>0<br>0<br>0<br>0                     | Occupancy Start Date           |
| 1<br>2<br>3<br>4<br>5<br>6<br>7<br>8<br>9           | Building<br>Compass Clara House<br>Compass Clara House<br>Compass Clara House<br>Compass Clara House<br>Compass Clara House<br>Compass Clara House<br>Compass Clara House<br>Compass Clara House                                               | <ul> <li>▶ Bed/Unit Name</li> <li>001</li> <li>002</li> <li>003</li> <li>004</li> <li>005</li> <li>005</li> <li>006</li> <li>007</li> <li>008</li> <li>009</li> </ul>                           | Unit configuration     Family - 18R     Family - 28R     Family - 28R     Family - 28R     Family - 28R     Family - 18R     Family - 18R     Family - 18R     Family - 18R     Family - 18R                                                                                                    | Offline Reason<br>HS0/SHLTR - Janitorial/Maintenan  | Beds/U<br>Corrent Availability<br>Occupied<br>Available<br>Offline<br>Available<br>Available<br>Available<br>Available<br>Occupied                             | Offline Description                           | Head of Household   Jane Doe   Jane Doe   Jane Jone   Nei Jones   Nei Jones                                                                                                    | Unique Identifier<br>001AF25648<br>0<br>0<br>0<br>0<br>0<br>0<br>0<br>0<br>0<br>0<br>0<br>0<br>0<br>0<br>0<br>0<br>0<br>0<br>0        | ONE Profile link                                                                                      | Cocupancy Start Date           |
| 1<br>2<br>3<br>4<br>5<br>6<br>7<br>8<br>9<br>9<br>0 | Building<br>Compass Clara House<br>Compass Clara House<br>Compass Clara House<br>Compass Clara House<br>Compass Clara House<br>Compass Clara House<br>Compass Clara House<br>Compass Clara House                                               | <ul> <li>Bed/Unit Name</li> <li>001</li> <li>002</li> <li>003</li> <li>004</li> <li>005</li> <li>005</li> <li>006</li> <li>0077</li> <li>008</li> <li>009</li> <li>010</li> </ul>               | Unit configuration     Family - 18R     Family - 28R     Family - 28R     Family - 28R     Family - 28R     Family - 18R     Family - 18R     Family - 18R     Family - 18R     Family - 18R                                                                                                    | Offline Reason<br>HSQ/SHLTR - Janitorial/Maintenan  | Beds/U<br>current Availability<br>Occupid<br>Available<br>Available<br>Available<br>Available<br>Available<br>Available<br>Available<br>Available<br>Available | nits by Status Offline Description Test       | Head of Household                                                                                                    | Unique Identifier<br>001AF25648<br>0<br>2368B999<br>0                                                                                 | ONE Profile link                                                                                      | Occupancy Start Date           |
| 1<br>2<br>3<br>4<br>5<br>6<br>7<br>8<br>9<br>0<br>0 | Building<br>Compass Clara House<br>Compass Clara House<br>Compass Clara House<br>Compass Clara House<br>Compass Clara House<br>Compass Clara House<br>Compass Clara House<br>Compass Clara House<br>Compass Clara House<br>Compass Clara House | <ul> <li>▶ Bed/Unit Name</li> <li>001</li> <li>002</li> <li>003</li> <li>004</li> <li>005</li> <li>006</li> <li>006</li> <li>007</li> <li>008</li> <li>009</li> <li>010</li> <li>011</li> </ul> | <ul> <li>Unit configuration</li> <li>Family - 18R</li> <li>Family - 28R</li> <li>Family - 28R</li> <li>Family - 28R</li> <li>Family - 28R</li> <li>Family - 18R</li> <li>Family - 18R</li> <li>Family - 18R</li> <li>Family - 18R</li> <li>Family - 18R</li> <li>Family - 18R</li> <li>Family - 18R</li> </ul> | Offline Reason<br>HS0/SHLTR - Janitorial/Maintenan  | Beds/U<br>Corrent Availability<br>Occupied<br>Available<br>Offline<br>Available<br>Available<br>Available<br>Cocupied<br>Available<br>Cocupied<br>Available    | Test                                          | Head of Household                                                                                                    | Unique Mentifier OO1AF25648 O OO OO OO OO OO OO OO OO OO OO OO OO                                                                     | OHE Profile link                                                                                      | Cocupancy Start Date           |
| 1 2 3 5 5 5 7 8 9 1                                 | Building<br>Compass Clara House<br>Compass Clara House<br>Compass Clara House<br>Compass Clara House<br>Compass Clara House<br>Compass Clara House<br>Compass Clara House<br>Compass Clara House<br>Compass Clara House<br>Compass Clara House | <ul> <li>Bed/Unit Name</li> <li>001</li> <li>002</li> <li>003</li> <li>004</li> <li>005</li> <li>006</li> <li>007</li> <li>008</li> <li>009</li> <li>010</li> <li>011</li> <li>012</li> </ul>   | Unit configuration     Family - 18R     Family - 28R     Family - 28R     Family - 28R     Family - 28R     Family - 18R     Family - 18R     Family - 18R     Family - 18R     Family - 18R     Family - 18R     Family - 18R     Family - 18R                                                                | Offlins Reason<br>HSG/SHLTR - Janitorial/Maintenan  | Beds/U<br>current Availability<br>Occupied<br>Available<br>Offine<br>Available<br>Available<br>Available<br>Available<br>Available<br>Available<br>Available   | nits by Status<br>offline Description<br>Test | Head of Household   Jane Doe  Jane Doe  Nei Jones  Nei Jones  Jane Doe  Jane Doe  Jane Doe  Jane Doe  Jane Doe  Jane Doe  Jane Doe  Jane Doe  Jane Doe  Jane Doe  Jane Doe  Jane Doe Jane Doe Ja | Unique identifier<br>001AF25648<br>0<br>236BB999<br>0<br>0<br>0<br>0<br>0<br>0<br>0<br>0<br>0<br>0<br>0<br>0<br>0<br>0<br>0<br>0<br>0 | ONE Profile link<br>ONE Profile link<br>O<br>O<br>O<br>O<br>O<br>O<br>O<br>O<br>O<br>O<br>O<br>O<br>O | Occupancy Start Date           |

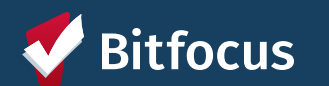

## Next steps & Support

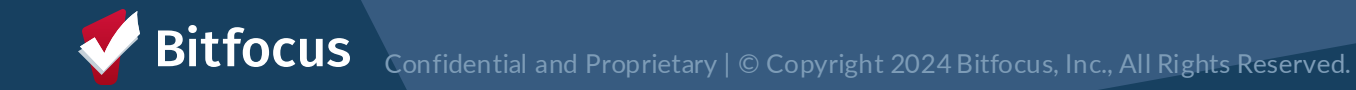

### **Next Steps**

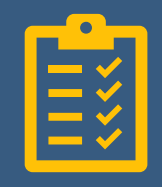

Ensure that all units/beds statuses are correct by **Friday** (December 6<sup>th</sup>)

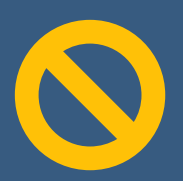

No new referrals on Monday (December 9th) to convert pending referrals and update reports

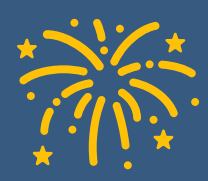

Go live with new workflow on Tuesday (December 10<sup>th</sup>)

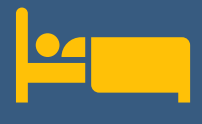

Referrals will be made directly to available units/beds from December 10th onward

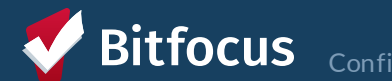

### What if I Need Support?

### >HSH ONE Team Liaisons

- Each program has been assigned two HSH ONE Team staff to provide support
- Training Materials on ONE System Help Site: <u>https://onesf.bitfocus.com/temporary-shelter</u>
  - Tip Sheets (Desk Guide)
  - Training slides and videos

| ٦ | raining Materials ✔ Resources ✔ |
|---|---------------------------------|
|   | Street Outreach                 |
|   | Temporary Shelter               |
|   | Coordinated Entry               |

Contact Help Desk at <u>onesf@bitfocus.com</u> for ongoing questions and support

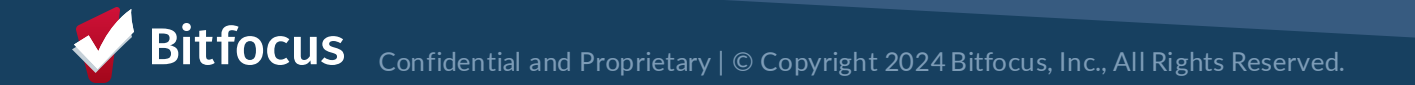

# **Questions?**

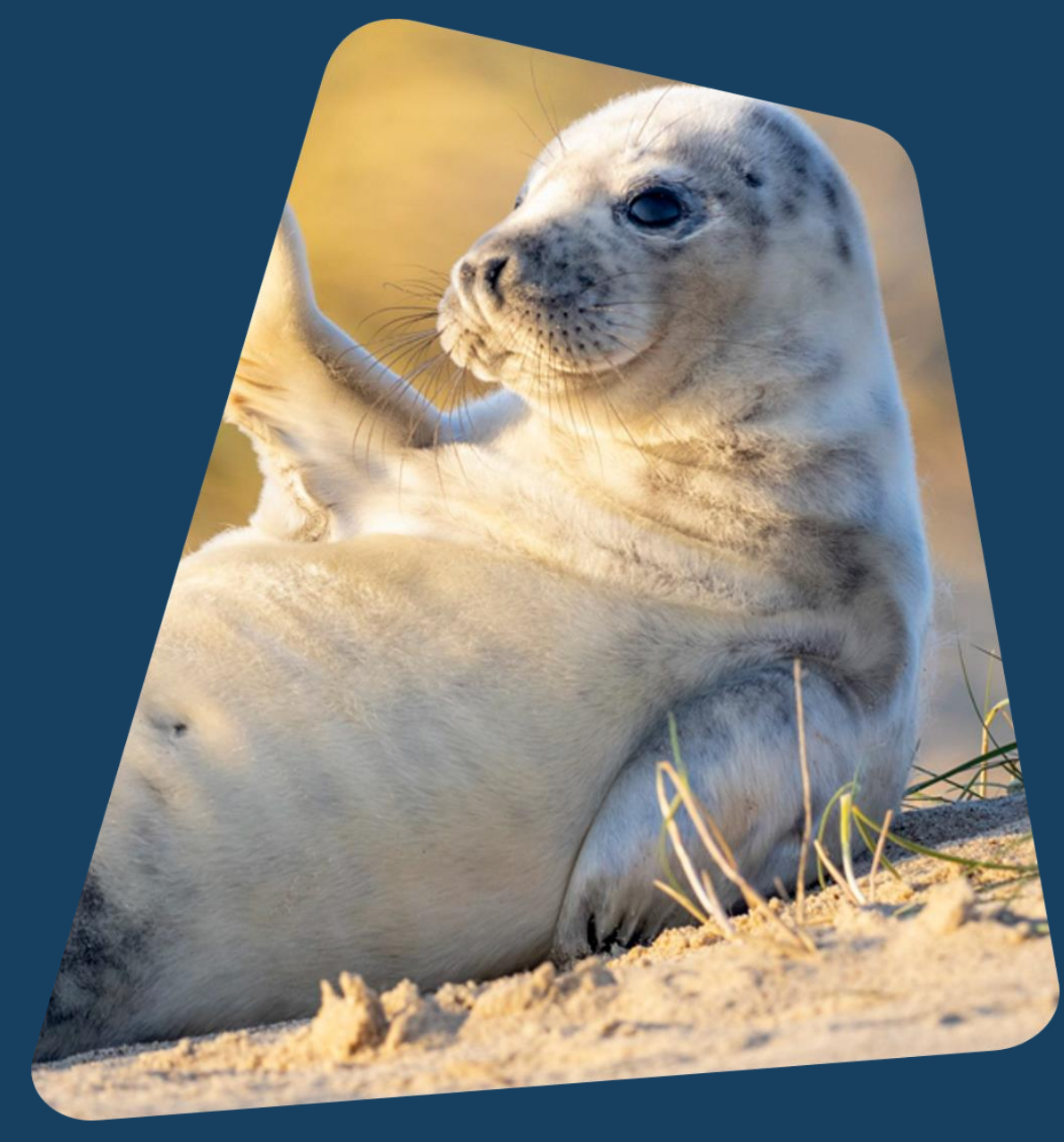

**Bitfocus** Confidential and Proprietary | © Copyright 2024 Bitfocus, Inc., All Rights Reserved.